## Team Rooms (ASE 3.204, 4.202, 5.206)

The Team Rooms have a 65" wall display, an AV control console, AirMedia and a Meeting Owl web conference camera.

- Use the console on the table to turn the display on/off and select the video input.
- NOTE: If console is on (power button lit) and wall display is off, press the power button twice to turn console off then back on

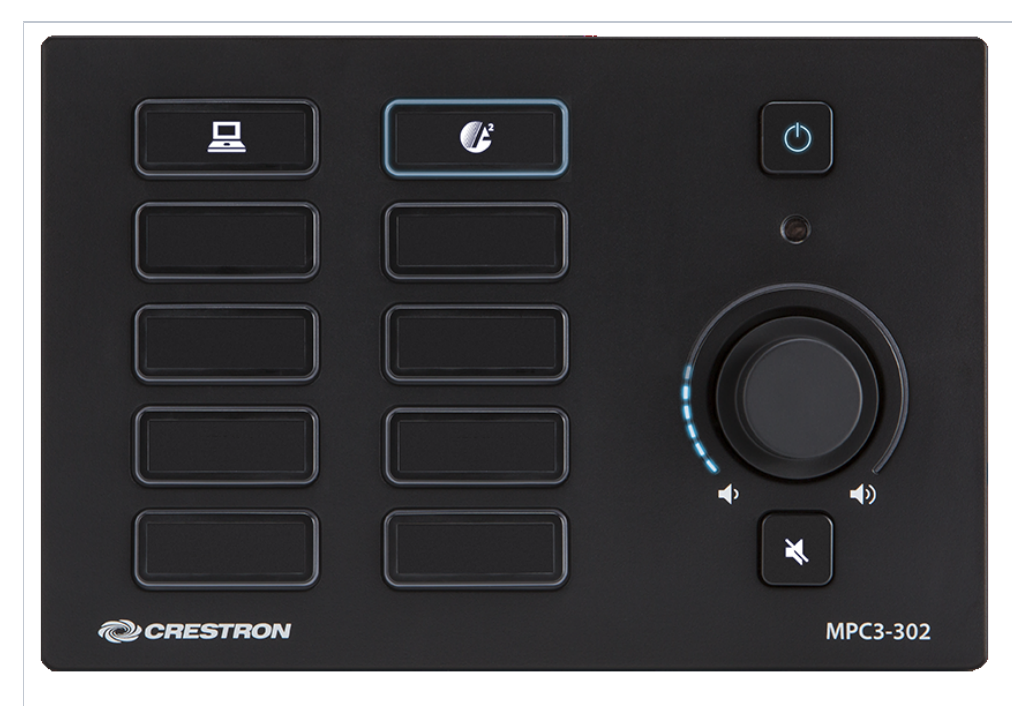

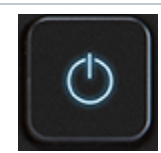

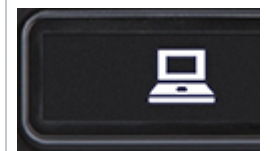

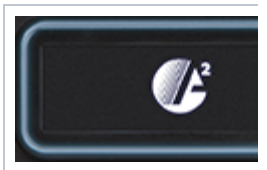

## **HDMI** Connection Info

After turning on the display, connect the HDMI cable to laptop. If necessary use one of the items on the HDMI adapter ring.

## Crestron AirMedia Info

See the AirMedia information page.

## Meeting Owl Info

The Meeting Owl has a 360° camera that automatically focuses on the speaker, 8 omnidirectional microphones, and a 360° speaker.

- Connect the Meeting Owl USB cable to the laptop and in the video conferencing software select the Meeting Owl as the camera, speaker and microphone.
- See how to start a meeting in your video conferencing software